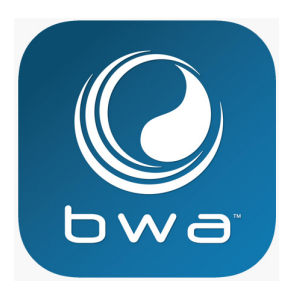

# BALBOA WATER GROUP

#### *bwa™ APP TILL IOS OCH ANDROID SMARTPHONES*

#### NÄR SOM HELST OCH VAR SOM HELST

Få tillgång till ditt spa;

- 1. V ia en direkt anslutning när du är nära ditt spa (INITIAL SETUP).
- 2. Överallt i ditt hem där du har tillgång till ditt lokala WiFinätverk (LOCAL CONNECT).
- 3. Var som helst i världen där du har en internetanslutning till din smartphone via 3G, 4G eller WiFi-hotspot (CLOUD CONNECT).

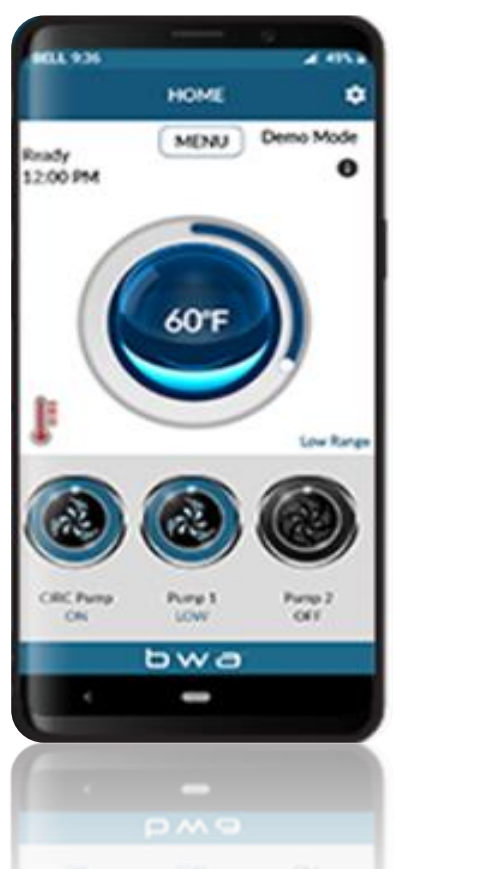

bwa™ till Android™

*bwa™ till iOS*®

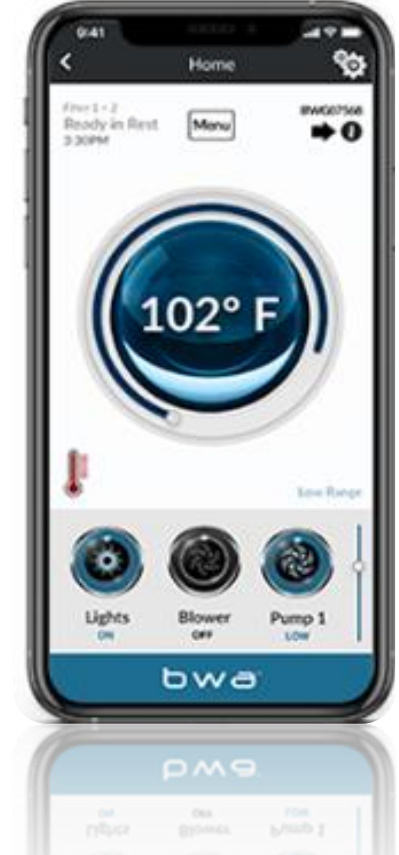

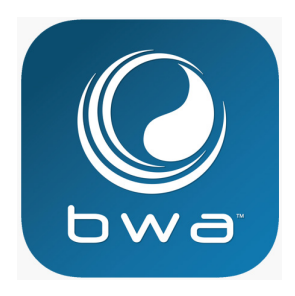

# BALBOA WATER GROUP

### *bwa™ APP TILL IOS OCH ANDROID SMARTPHONES*

Det finns 3 möjliga anslutningar med bwa™ appen.

STEG 1: INITIAL SETUP — appen förbinder direkt med WiFi modulet

STEG 2: LOCAL CONNECT — appen förbinder till ditt lokala WiFi nätverk

STEG 3: CLOUD CONNECT — appen förbinder till "cloud nätverket" via WiFi/3G/4G

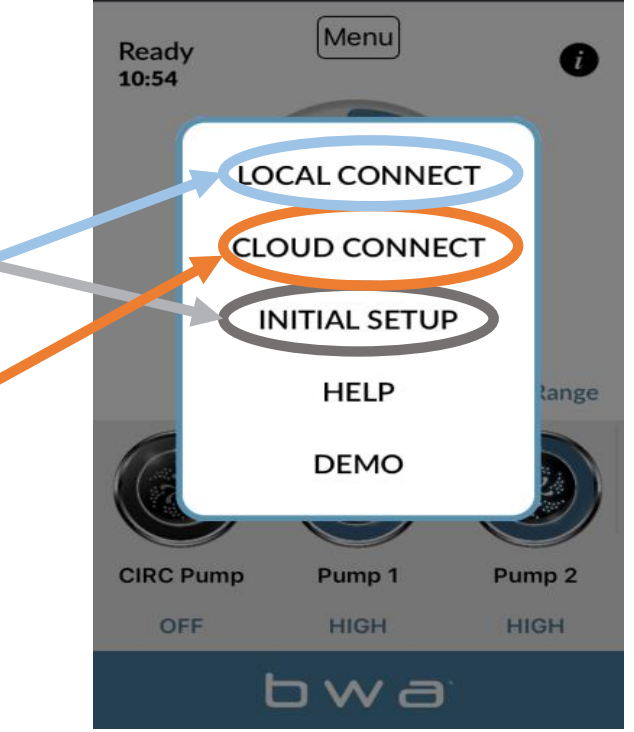

12.50

Home

10

TDC 4G

## **BALBOA WATERGROUP** *bwa*<sup>TM</sup> *APP TILL IOS OCH ANDROID SMARTPHONES* ANSLUTNINGAR

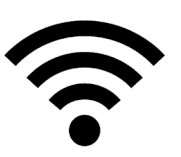

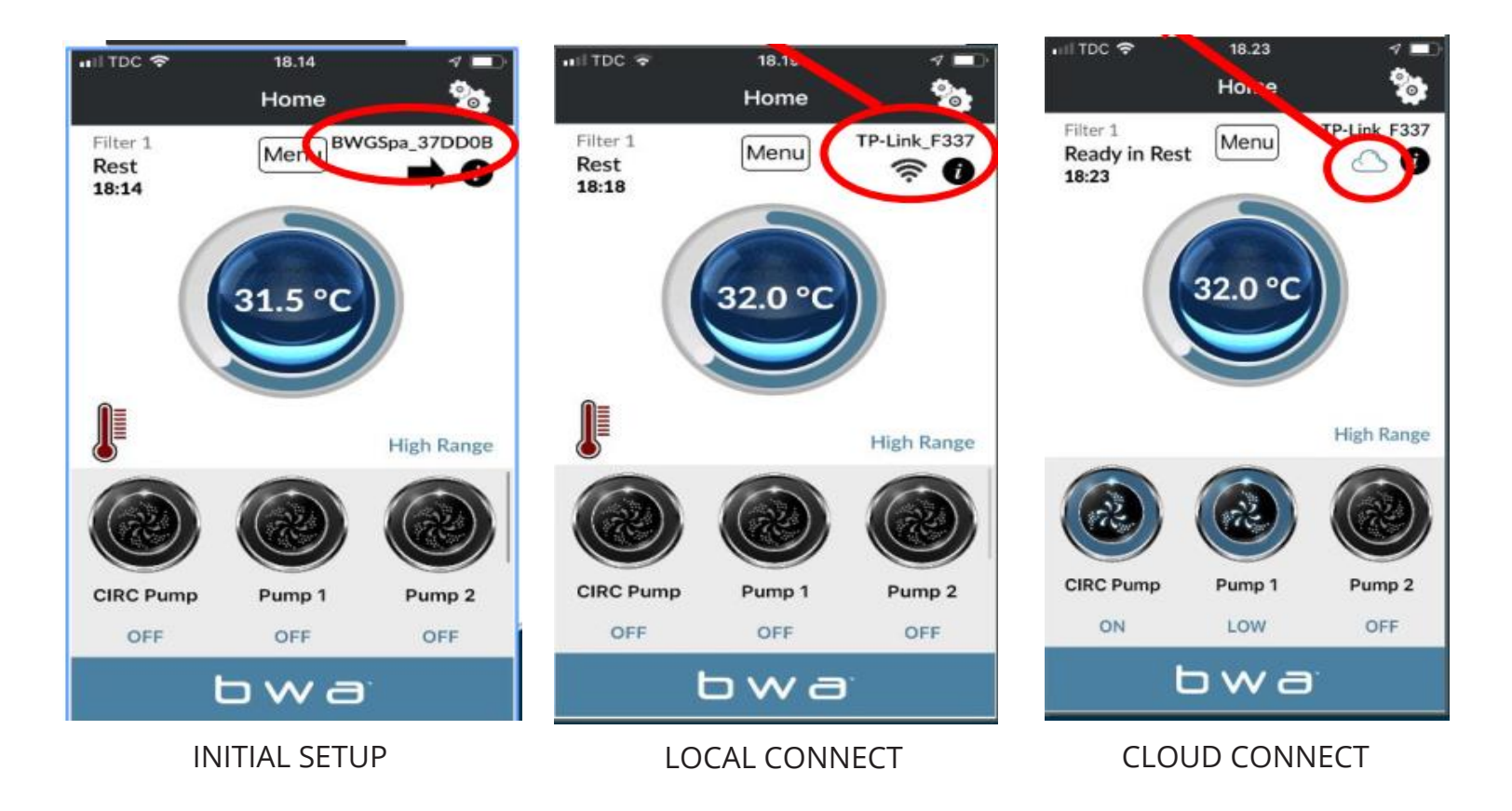

## **BALBOA WATERGROUP** *bwa*<sup>TM</sup> *APP TILL IOS OCH ANDROID SMARTPHONES UPPSTART*

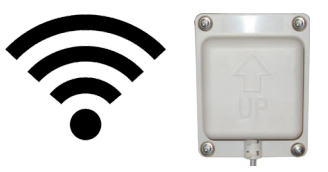

| 10.18                                 | 1 Ö 🔳        |
|---------------------------------------|--------------|
| Indstillinger Wi-Fi                   |              |
| Wi-Fi                                 |              |
| <ul> <li>BWG International</li> </ul> | 🔒 🗢 🚺        |
| VÆLG ET NETVÆRK                       |              |
| All Stage                             | 🔒 🤶 🚺        |
| All Stage Guest                       | ₽ ╤ (j)      |
| BWG Guest                             | <b>奈</b> (i) |
| BWG LAN                               | 🔒 🗢 🚺        |
| BWGSpa_7291C7                         | <b>奈</b> (i) |
| Vardeprovsti                          | ₽ ╤ (i)      |
| Andet                                 |              |
|                                       |              |
| Spara far tilslutning                 | $\bigcirc$   |

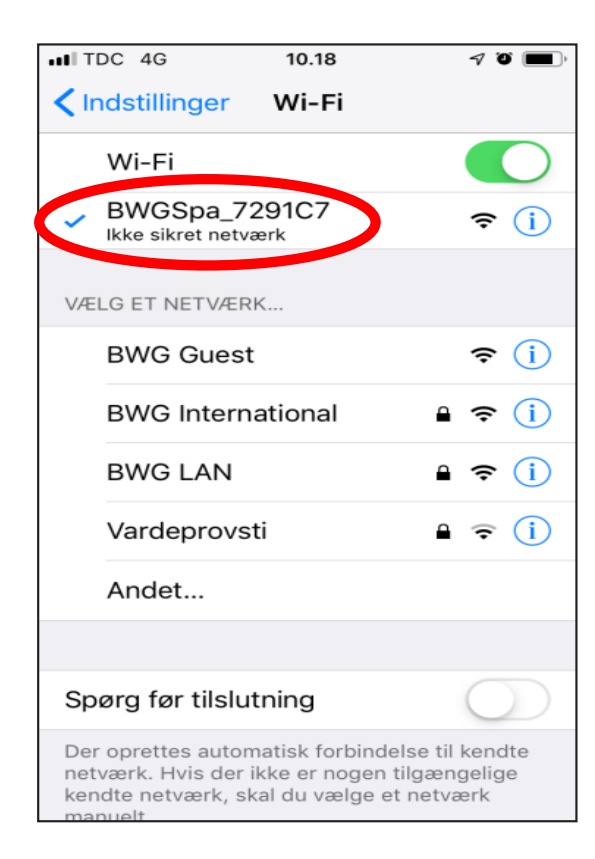

- 1. Anslut WiFi-modulen till Balboa kontrollboxen
- 2. Gå till WiFi-inställningar på din smartphone
- 3. Hitta BWA-nätverket som heter BWGSpa\_ xxxxxx
- 4. Anslut till BWA-nätverket

#### BALBOA WATERGROUP *bwa™* APP TILL IOS OCH ANDROID SMARTPHONES INITIAL SETUP

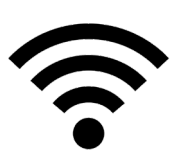

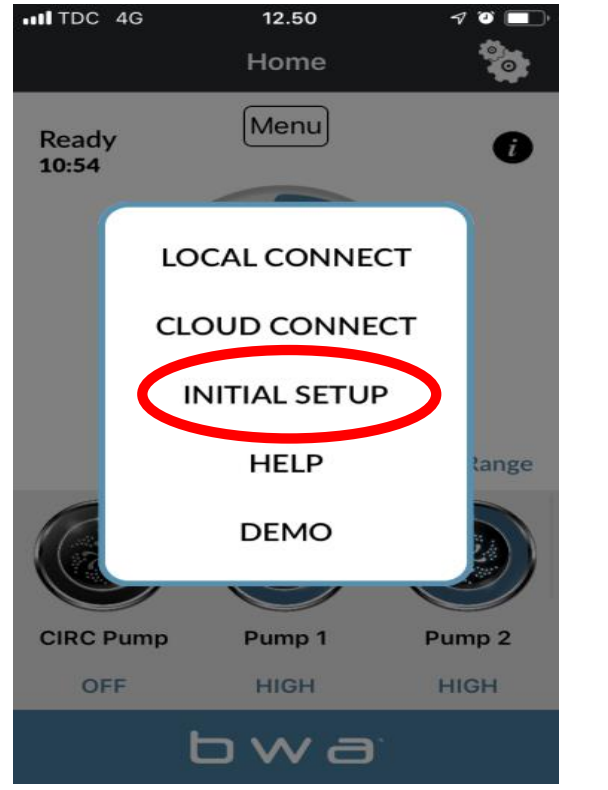

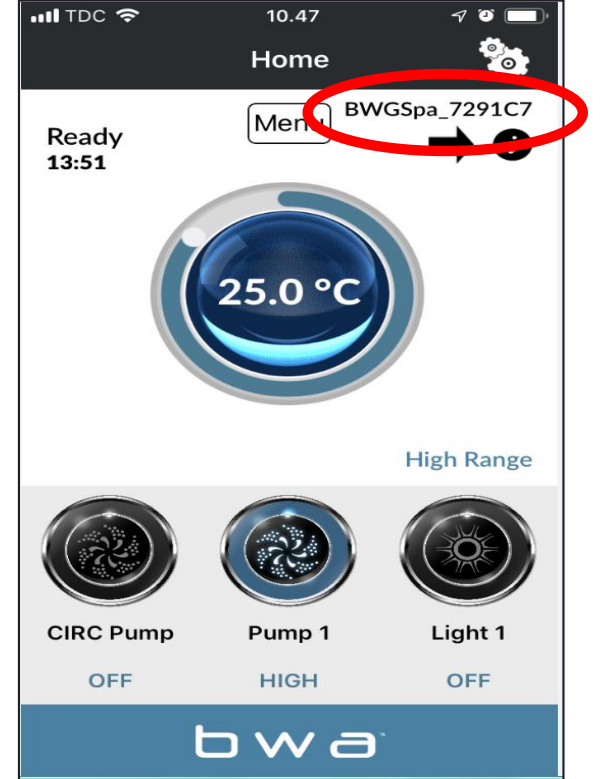

- 1. Öppna BWA-appen
- 2. Tryck på INITIAL SETUP och följ instruktionerna
- Nu är din smartphone ansluten direkt till ditt spa genom BWA-modulen
- 4. BWFSpa\_xxxxx visas nu som ett aktivt nätverk
- 5. Testa anslutningen genom att slå på/stänga av enheterna i ditt spa.

## **BALBOA WATERGROUP** *bwa*™ *APP TILL IOS OCH ANDROID SMARTPHONES* LOCAL CONNECT

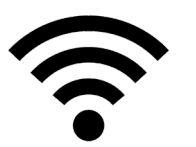

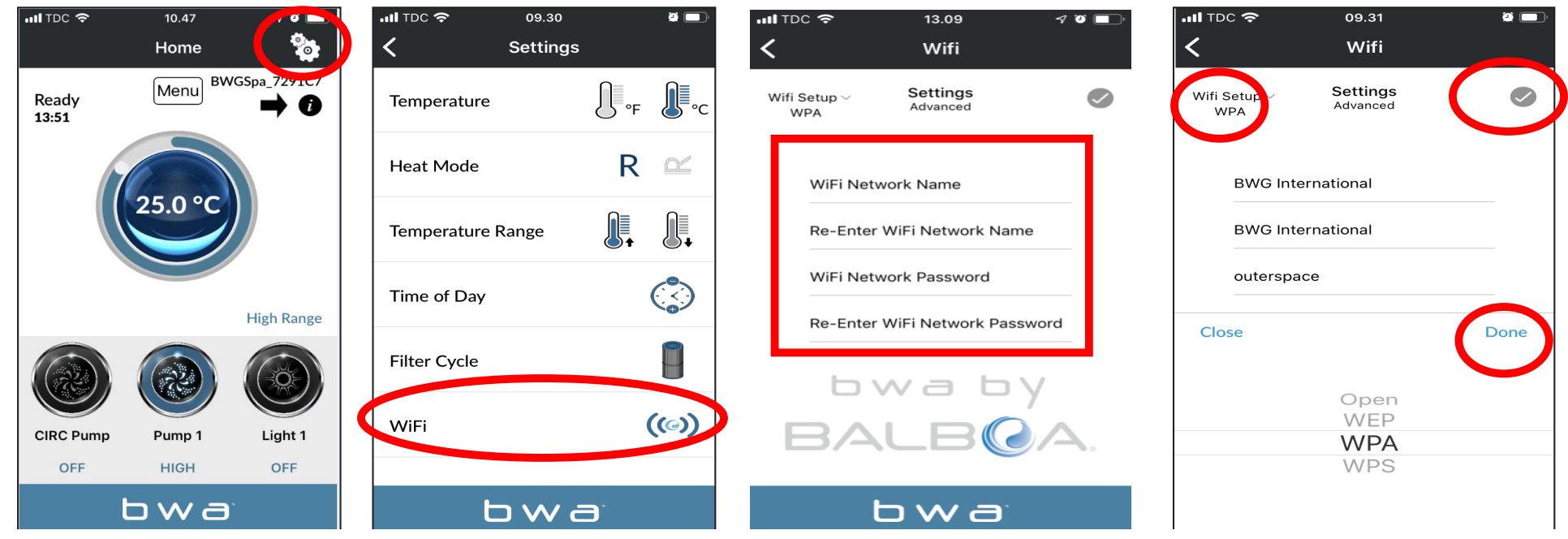

- 1. Gå till inställningar i appen medan du fortfarande är ansluten via INITIAL SETUP genom att trycka på inställnings hjulet.
- 2. Gå till WiFi-menyn
- 3. Ange namn och lösenord för ditt WiFi-nätverk
- 4. Välj säkerhetsinställningar för ditt nätverk (OPEN / WEP / WPA / WPS) och tryck på "DONE"
- 5. Tryck på 💎 för att bekräfta ditt val

#### **BALBOA WATERGROUP** *bwa*<sup>TM</sup> *APP TILL IOS OCH ANDROID SMARTPHONES* LOCAL CONNECT (fortsatt)

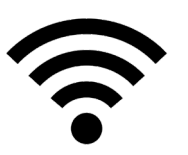

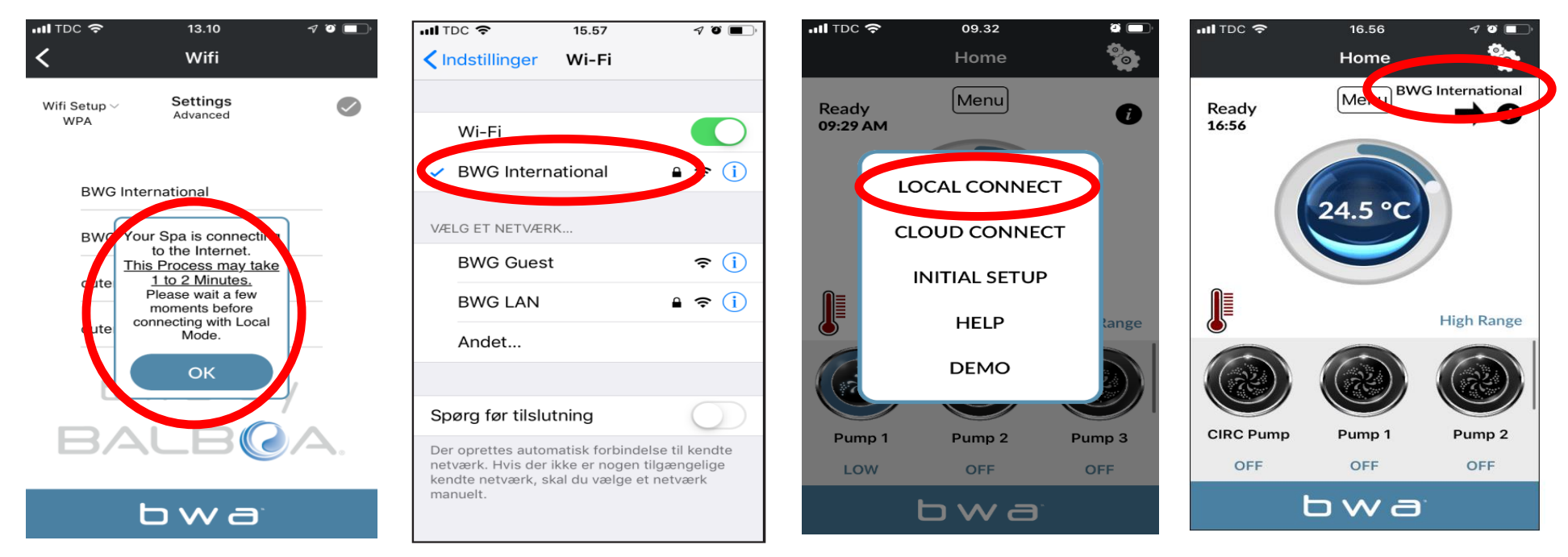

- 1. Efter att ha angett användarnamn och lösenord för ditt nätverk, tryck på OK och vänta i ca. 1-2 minuter
- 2. Se till att din telefon är ansluten till ditt nätverk, om den är det kan du kan inte längre se nätverket BWGSpa\_xxxxx
- 3. Öppna BWA-appen och tryck på LOCAL CONNECT
- 4. Nu är du ansluten till ditt lokala nätverk och kommer att se namnet på ditt nätverk uppe till höger

#### BALBOA WATERGROUP *bwa™* APP TILL IOS OCH ANDROID SMARTPHONES CLOUD CONNECT

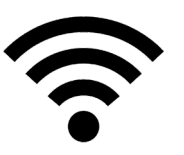

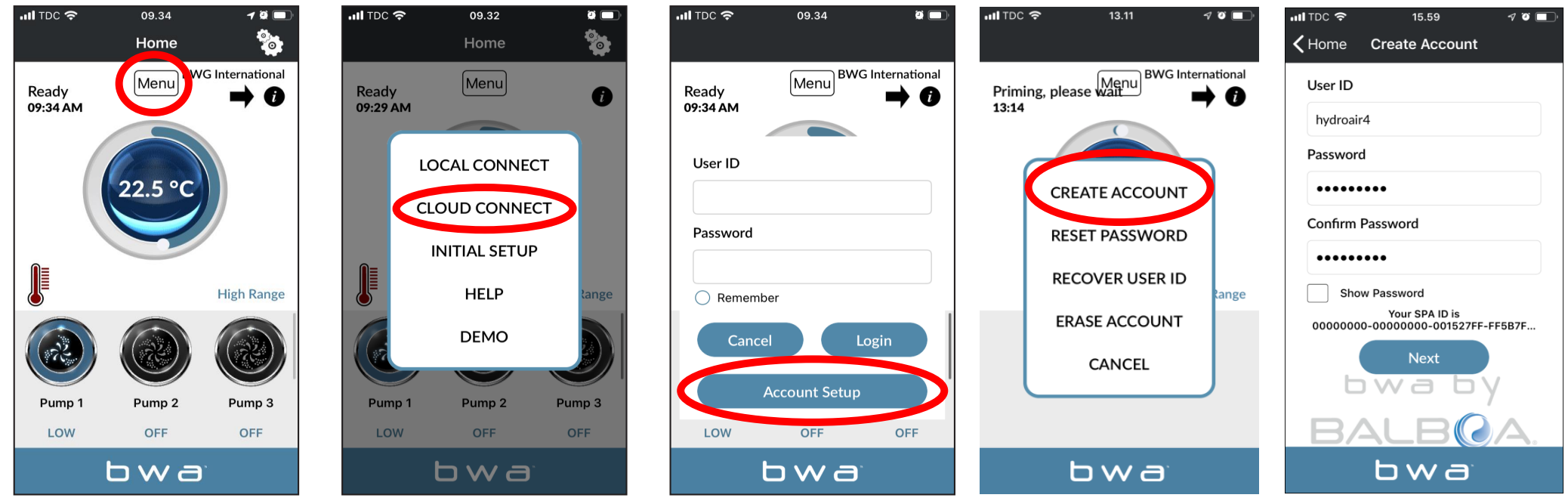

- 1. När du är i LOCAL CONNECT, tryck på menyknappen och välj CLOUD CONNECT
- 2. Tryck på "Account setup" och sedan på "CREATE ACCOUNT"
- 3. Välj ett personligt "User ID" og "Password"

#### **BALBOA WATERGROUP** *bwa*<sup>TM</sup> *APP TILL IOS OCH ANDROID SMARTPHONES* CLOUD CONNECT (fortsatt)

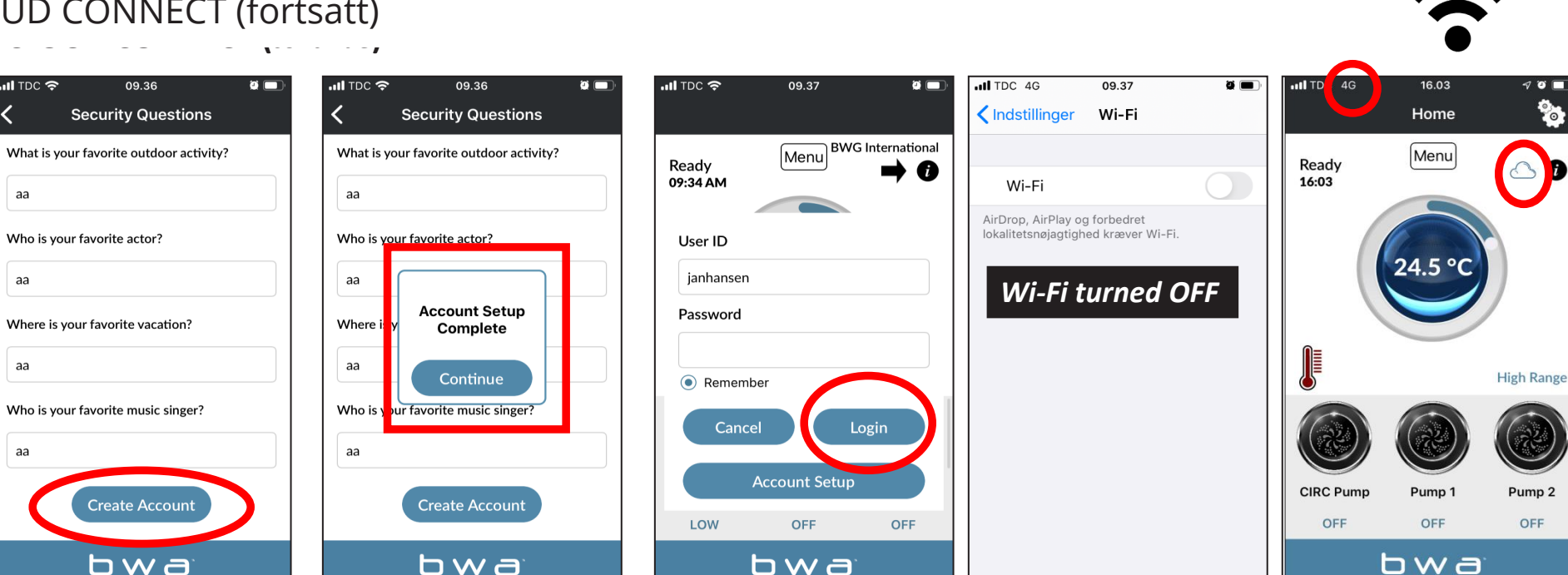

- 1. Svara på de 5 säkerhetsfrågorna. Skriv ner svaren för säkerhets skull
- 2. Ditt konto är nu konfigurerat
- 3. Du kan nu ange "User ID" och "Password". Tryck sedan på "Login". Kom ihåg att markera "Remember" om du vill spara dina uppgifter.
- 4. Nu är du ansluten till ditt spa via "The Cloud"

IL TDC 🗢

aa

aa

aa

аа

#### **BALBOA WATERGROUP** *bwa*<sup>TM</sup> *APP TILL IOS OCH ANDROID SMARTPHONES* Radera ditt konto

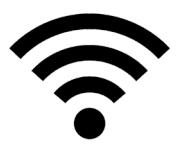

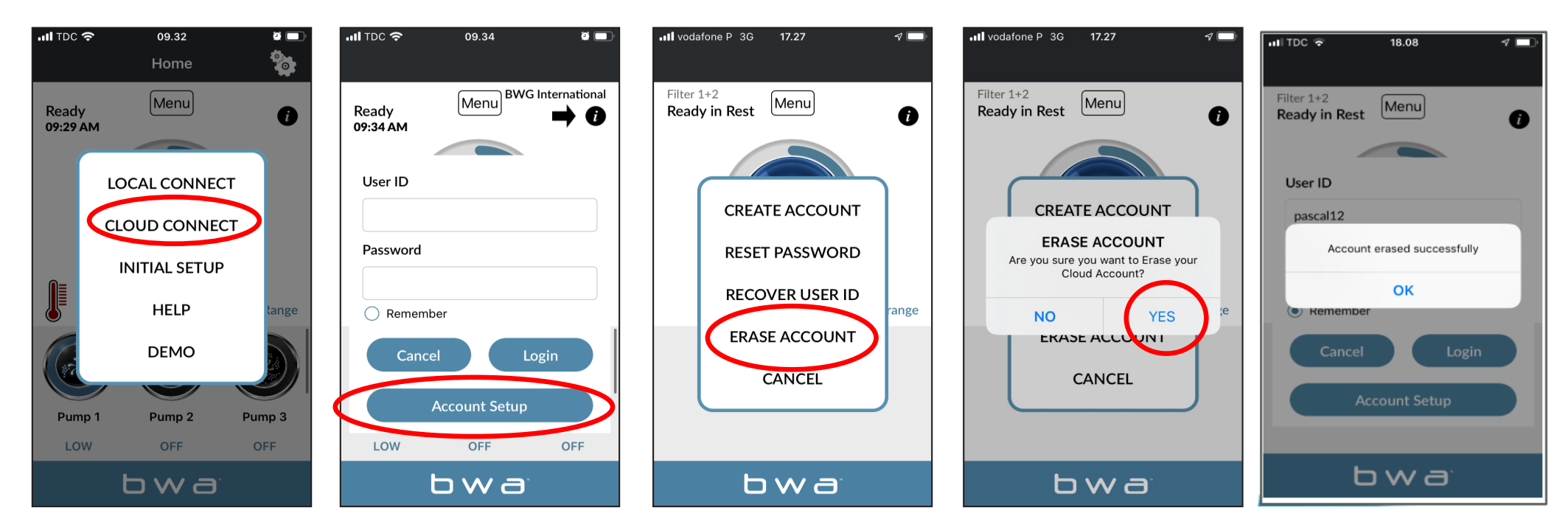

- 1. Tryck på CLOUD CONNECT
- 2. Tryck sedan på "Account Setup"
- 3. Tryck sedan på "ERASE ACCOUNT"
- 4. Bekräfta genom att trycka på "Yes"

## **BALBOA WATERGROUP** *bwa*™ *APP TILL IOS OCH ANDROID SMARTPHONES* HJÄLP

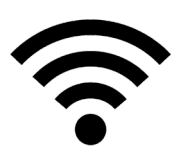

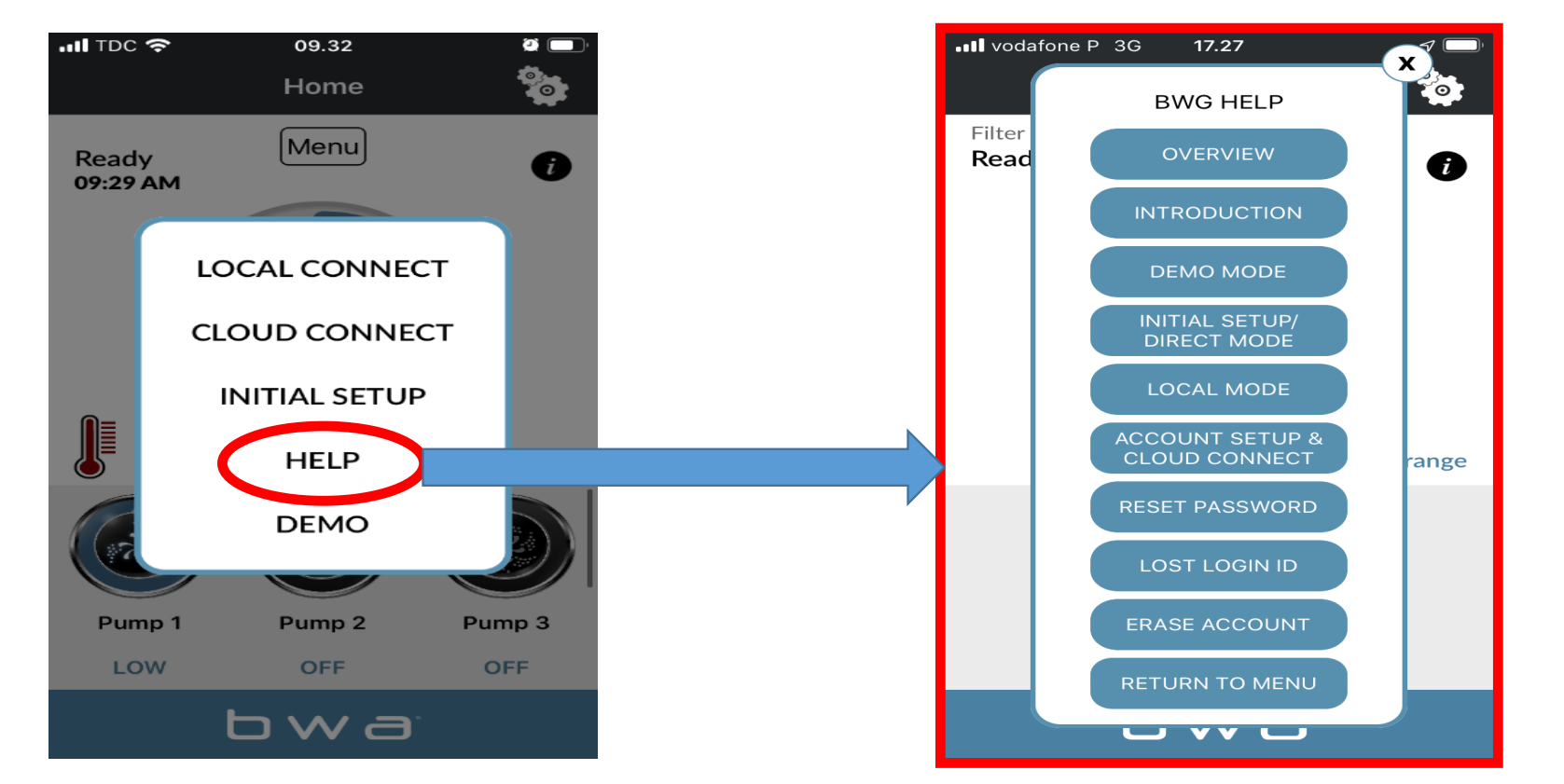

Du kan trycka på "HELP" när som helst under installationsprocessen och få tillgång till Youtube-videor som visar vad du ska göra.

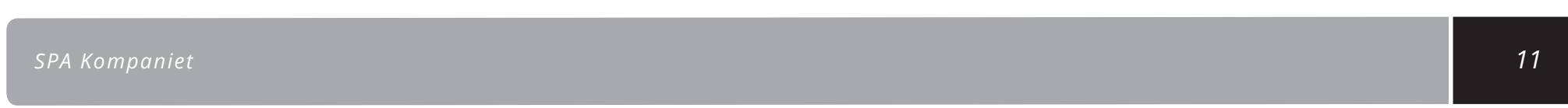

#### **BALBOA WATERGROUP** *bwa*<sup>m</sup> *APP TILL IOS OCH ANDROID SMARTPHONES*

#### Krav til WiFi routeren

- bwa ™ kommunicerar över ett 2,4 GHz lokalt WiFi-nätverk, som stöder 802.11b/g/n-teknologi.
- 5GHz-nätverk stöds inte.
- Standardinställningen stöder endast nätverk som är konfigurerade för öppna (öppna utan säkerhet) eller WEP/WPA/ WPA2-anslutningar.
- Routern eller extendern måste sända på kanal 1 11
- En signalstyrka på -50 dBM eller mer rekommenderas för att säkerställa oavbruten kontakt med Cloud-anslutningen
- bwa ™ trådlös anslutning stöder inte användningen av gästnätverk eller hotspots som använder en portal för att logga in, eller
   Enterprise Access-punkter som kräver ett certifikat eller annan typ av autentisering (t.ex. 801.1X, Radius eller WPA/WPA2 Enterprise)Obs: mesh-router stöds inte.

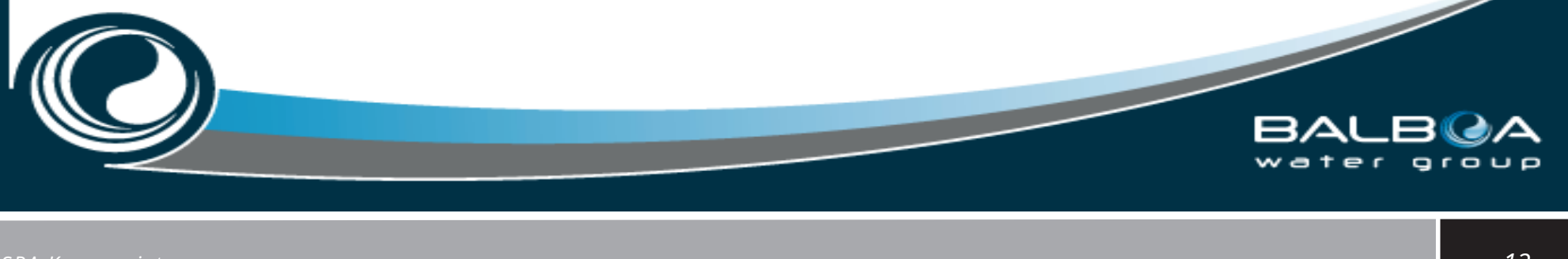

#### **BALBOA WATERGROUP** *bwa*™ *APP FOR IOS OG ANDROID SMARTPHONES* ÅTERSTÄLL WIFI-ENHET

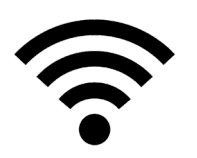

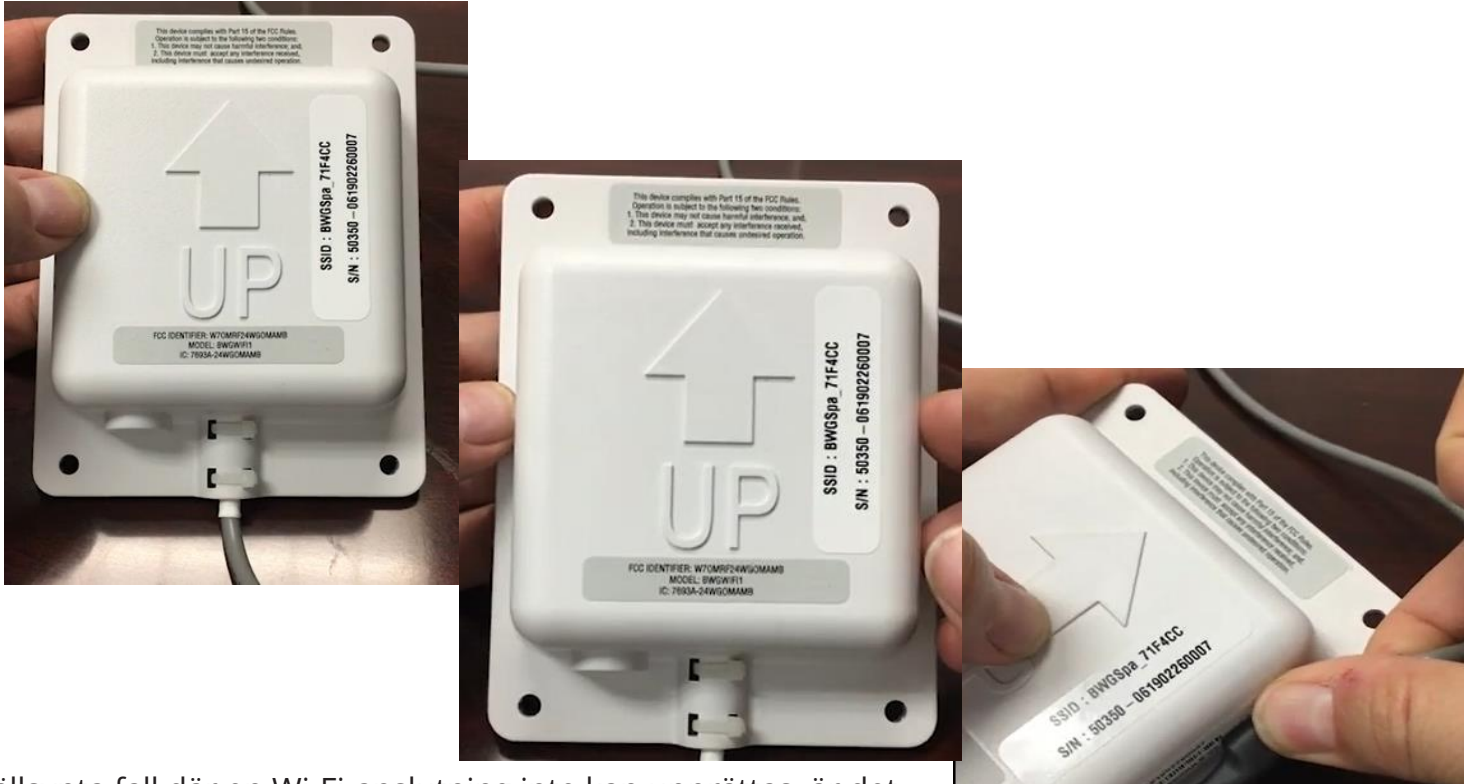

Endast i mycket sällsynta fall där en Wi-Fi-anslutning inte kan upprättas, är det nödvändigt att återställa Wi-Fi-modulen till fabriksinställningarna. Använd magneten monterad på kabeln. Håll magneten på den högra sidan av modulen i höjd med pilen i 15 sekunder och dra den långsamt åt vänster. Modulen återställs och Wi-Fi-adressen BWGSpa (följt av 6 siffror) visas på den mobila enheten.

#### **BALBOA WATERGROUP** *bwa*<sup>m</sup> *APP TILL IOS OCH ANDROID SMARTPHONES* INFORMATION SOM SKA ANVÄNDA FÖR ATT ÅTERSTÄLLA DITT KONTO

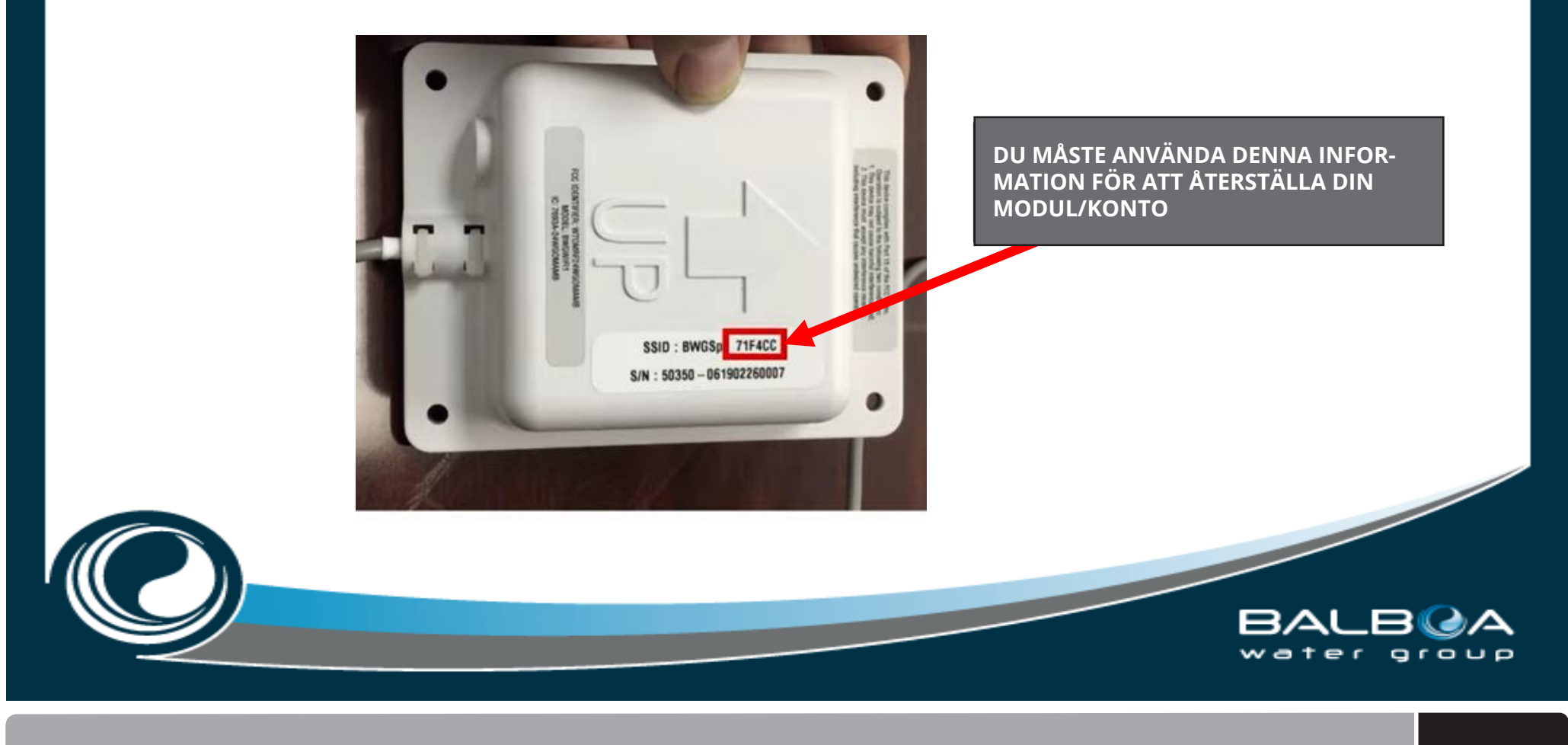

### **BALBOA WATERGROUP** *bwa*™ *APP TILL IOS OCH ANDROID SMARTPHONES* INSTALLATIONSGUIDE INGÅR

#### bwa<sup>™</sup> WiFi modul 1-2-3 ENKEL INSTALLATIONSGUIDE

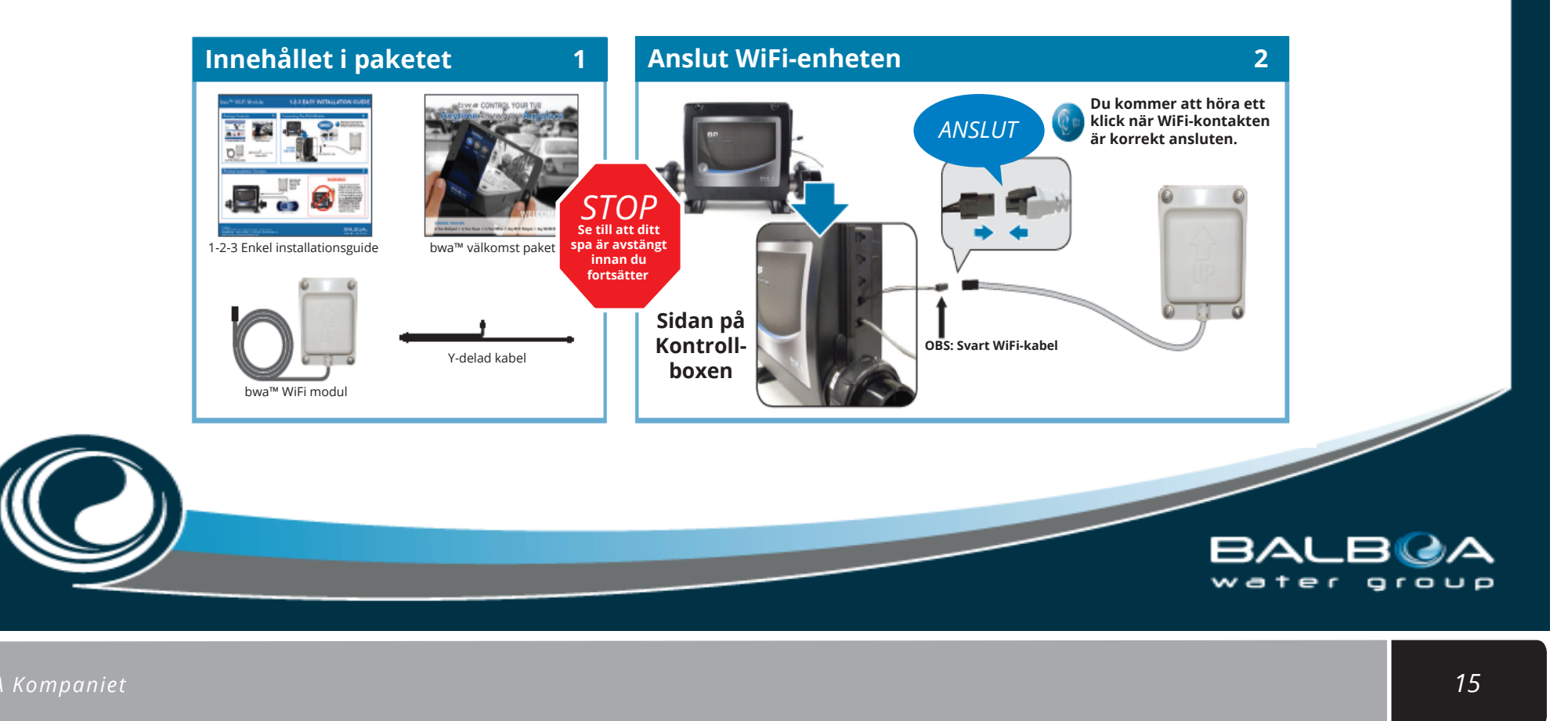

### **BALBOA WATERGROUP** *bwa*<sup>TM</sup> *APP TILL IOS OCH ANDROID SMARTPHONES*

Installations instruktioner

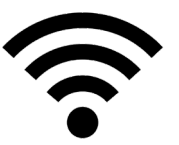

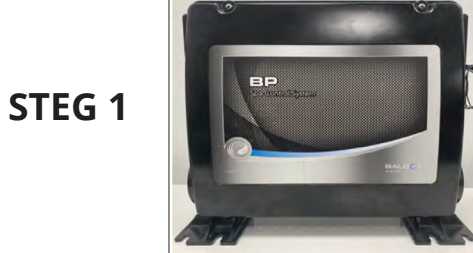

Stäng av strömmen till spabadet. Öppna serviceluckan och hitta Balboas kontrollbox i teknikrummet. **Trin 4** 

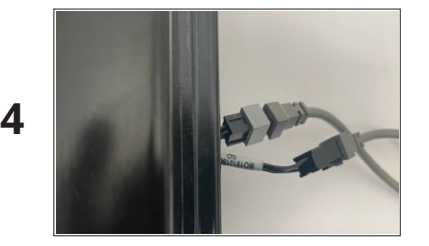

Hanstikket fra WiFi modulet skal forbindes med hunstikket fra kontrolboksen

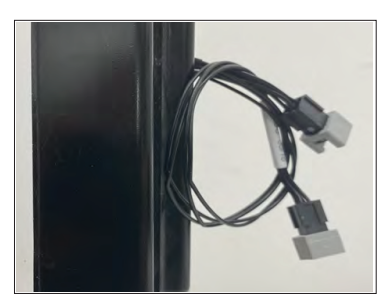

Det finns två kontakter på sidan av kontrollboxen. Den ena används för displayen, den andra behöver du för WiFi-modulen.

OBS! I vissa kontrollboxar sitter kontakterna inuti boxen.

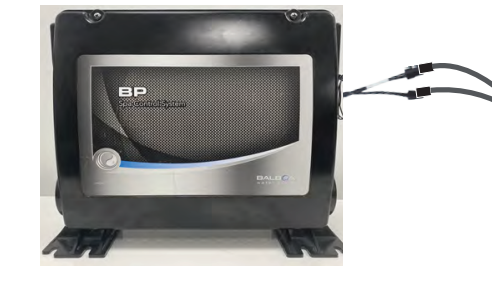

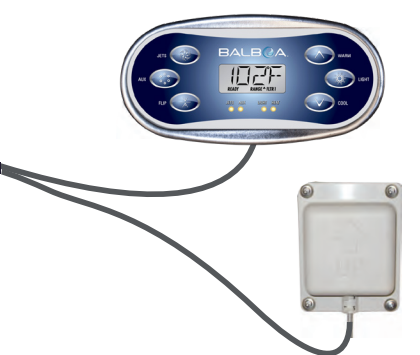

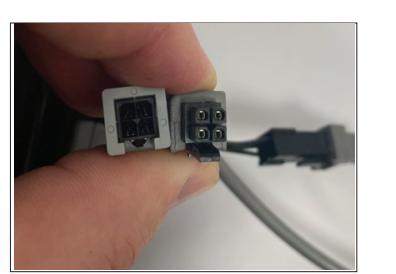

Hankontakten från WiFi-modulen måste anslutas till honkontakten från kontrollboxen

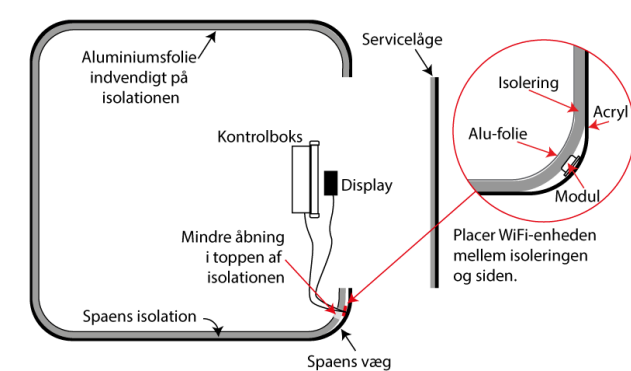

VIKTIG! Placera WiFi-modulen så att den inte är avskärmad av isoleringsfolie eller metallstolpar, till exempel bakom isoleringen i ett av hörnen.

**STEG 3** 

STEG 2

#### Kontakt

Informationen i denna manual kan ändras utan föregående meddelande. SPA Kompagniet gör inga garantiåtaganden med avseende på innehållet därav och frånsäger sig uttryckligen alla underförstådda garantiåtaganden för goda varor eller lämplighet för ett speciellt ändamål. Dessutom förbehåller sig SPA Kompagniet rätten att revidera denna manual och göra ändringar, utan att vara skyldig att meddela sådana revisioner eller ändringar till andra personer.

*SPA Kompaniet* Sigma 8, Søften 8382 Hinnerup Danmark

Copyright © 2021 Balboa Water Group, SPA Kompagniet ApS All rights reserved.